DIGITUS<sup>®</sup>/

## USB 2.0 ETHERNET КОНТРОЛЛЕР БЕСПРОВОДНОЙ СЕТИ 300N

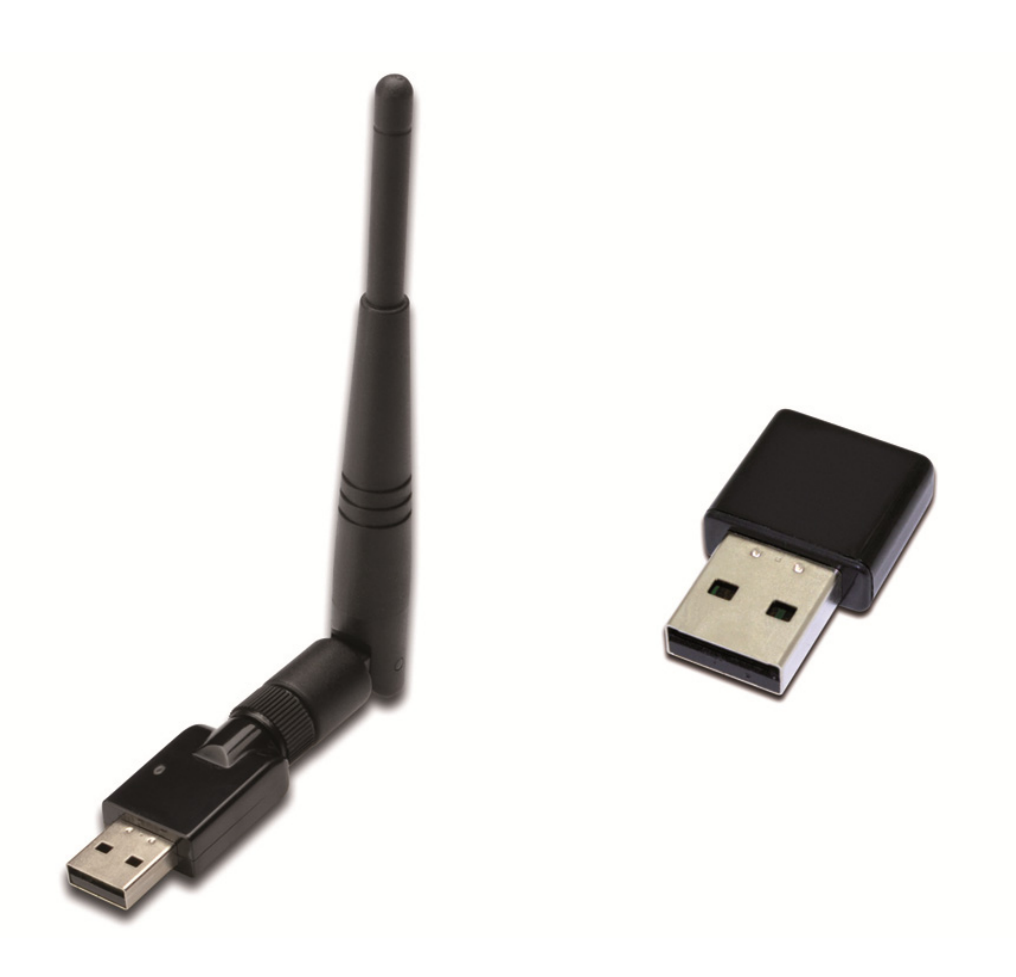

## Краткое руководство по подключению DN-70542 Rev.2 • DN-70543 Rev.2

## Установка драйверов

Для подключения USB контроллера беспроводной сети следуйте указаниям приведенным ниже:

- 1. Вставьте USB контроллер беспроводной сети в свободный USB 2.0 порт вашего компьютера. Обратите внимание на то, чтобы разъем USB был вставлен правильно, если чувствуете, что контроллер не входит в гнездо, то переверните его.
- **2.** На мониторе вашего компьютера появится следующее сообщение, нажмите '<u>Cancel / Close</u>'.

Windows 7/8/10

| Driver Software Installation      |                        | <b>×</b> |
|-----------------------------------|------------------------|----------|
| Installing device driver software |                        |          |
| 802.11 n WLAN                     | Waiting for user input |          |
|                                   |                        | Close    |

**3.** Вставьте CD с драйвером в ваш привод CD-ROM. Ниже вы увидите экран автозапуска. Если вы не видите этого экрана, запустите <u>'autorun.exe</u>' на CD.

| DIGITUS® |                | - × |
|----------|----------------|-----|
|          | Install Driver |     |
|          | User Manual    |     |
|          | Exit           |     |
|          |                |     |
|          |                |     |

Для начала процедуры установки нажмите 'Install Driver'.

**4.** Откроется мастер установки. Нажмите 'Next' для продолжения.

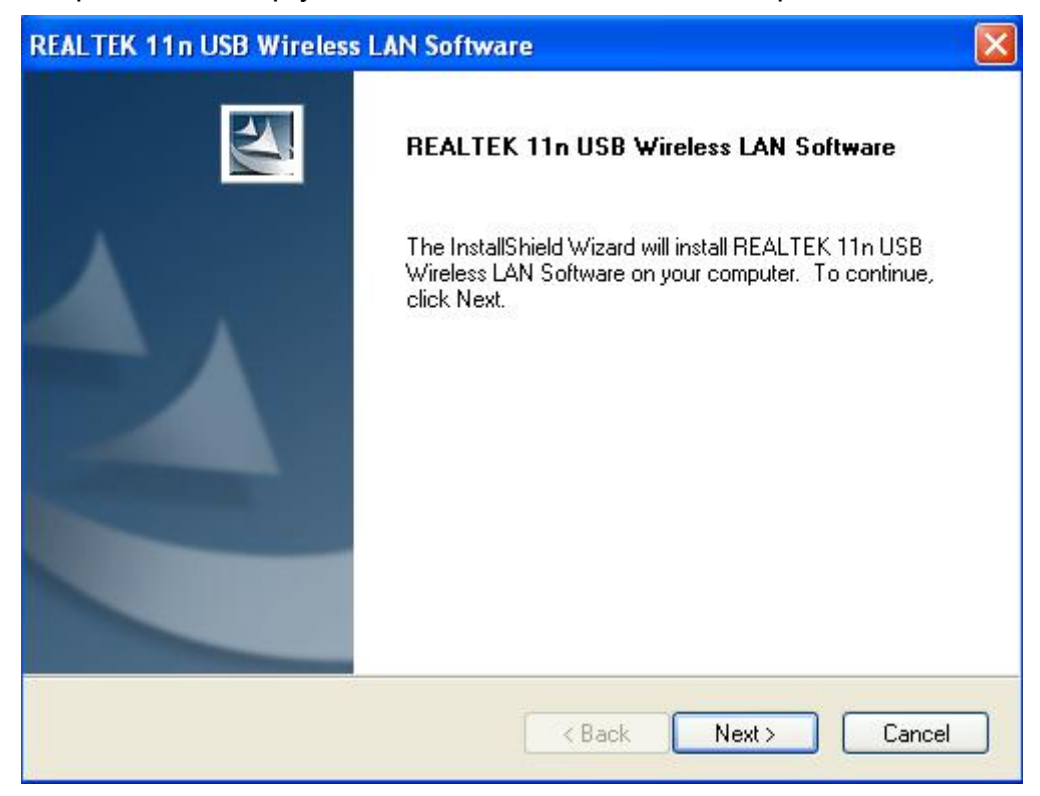

5. Вставьте USB контроллер беспроводной сети (DN-70542/DN-70543) в USB 2.0 порт на компьютере, система обнаружит устройство и автоматически установит драйверы.

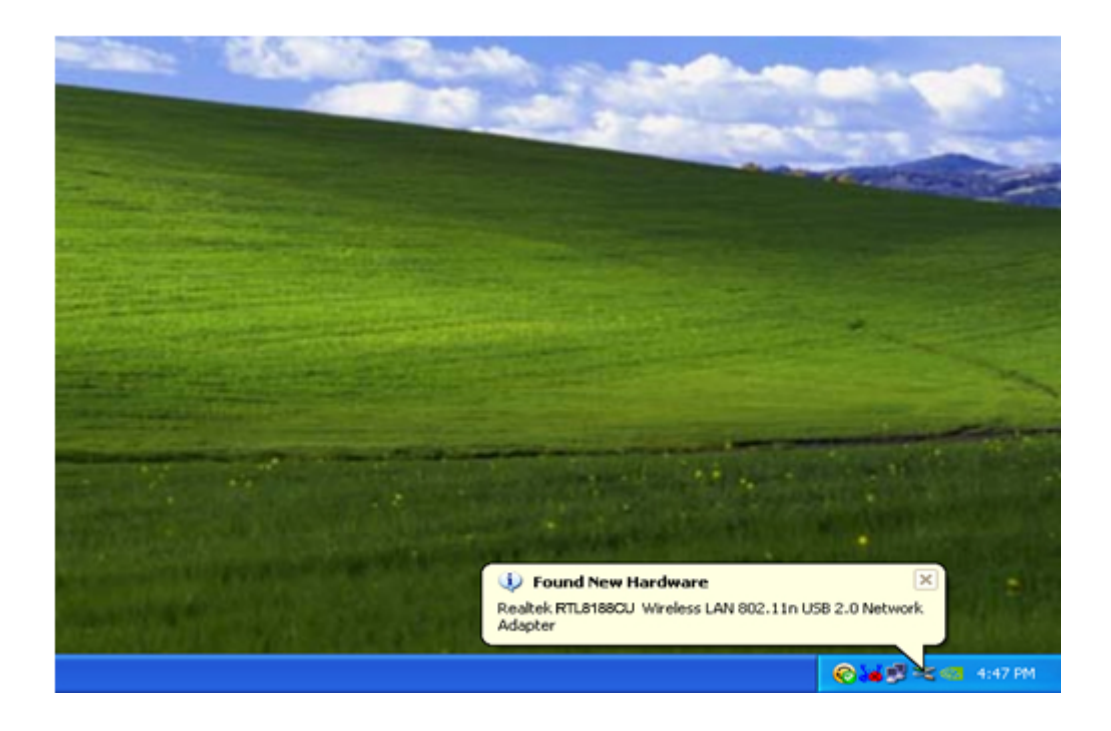

6. По завершении установки компьютер попросит вашего разрешения для перезагрузки. Вы можете нажать на '*Finish*' и перезагрузить компьютер для завершения установки драйвера.

| REALTEK 11n USB Wireless LAN Software |                                                                                                    |  |
|---------------------------------------|----------------------------------------------------------------------------------------------------|--|
|                                       | InstallShield Wizard Complete<br>The InstallShield Wizard has successfully installed REALTEK<br>11n USB Wireless LAN Software. Before you can use the<br>program, you must restart your computer.<br>• Yes, I want to restart my computer now.<br>• No, I will restart my computer later.<br>Remove any disks from their drives, and then click Finish to<br>complete setup. |  |
|                                       | K Back Finish Cancel                                                                                                    |  |

7. После завершения установки драйвера, нажмите на значок утилиты контроллера на панели задач или в папке программ. Нажмите на "имеющиеся сети", выберите точку беспроводного доступа, к которой вы хотели бы подключиться и нажмите на кнопку "Добавьте профиль".

| 🙁 REALTEK 11n USB W     | ireless LAN Utilit                               | y                        |                |                                |                |        |
|-------------------------|--------------------------------------------------|--------------------------|----------------|--------------------------------|----------------|--------|
| Refresh(R) Mode(M) Abou | ıt(A)                                            |                          |                |                                |                |        |
| 🖃 🦻 MyComputer          | General Profile                                  | Available Network Statu: | s Statistics V | Vi-Fi Protect Setup            |                |        |
| Realtek RTL818          | Available Netwo                                  | ork(s)                   |                |                                |                |        |
|                         | SSID                                             | Channel                  | Encryption     | Network Authentication         | Signal         | 1      |
|                         | HLY96C                                           | 1                        | AES            | WPA Pre-Shared Key             | 88% I          |        |
|                         | INETCORE                                         | 1                        | None           | Unknown                        | 42% I          | r      |
|                         | IN HLY3F                                         | 6                        | TKIP           | WPA Pre-Shared Key             | 26% I          | r      |
|                         | L <sup>91</sup> QA300M                           | 6                        | None           | Unknown                        | 58% I          | r      |
|                         | 17 WR2880                                        | 6                        | None           | Unknown                        | 8% I           | r      |
|                         | A <sup>®</sup> All-LINK<br><sup>(3)</sup> office | 11                       | None<br>TVID   | UNKNOWN<br>W/DA Dro-Shared Key | 02% I<br>02% I | r<br>v |
|                         |                                                  |                          |                | ,                              |                |        |
|                         |                                                  |                          |                |                                |                |        |
|                         | <                                                |                          |                |                                | >              |        |
|                         |                                                  | Refresh                  |                | Add to Profile                 |                |        |
|                         | Note<br>Double clic                              | ck on item to join/creat | e profile.     |                                |                |        |
|                         | ļ                                                |                          |                |                                |                |        |
| Show Tray Icon          |                                                  | Disable Ac               | lapter         |                                | Close          |        |
| 🔝 Radio Off             |                                                  | 🔲 Windows                | Zero Config    |                                |                |        |

8. При необходимости введите информацию о безопасности, затем нажмите на "ОК" для подключения к беспроводной сети.

| Wireless Network Properties:                                                         |                           |
|--------------------------------------------------------------------------------------|---------------------------|
| Profile Name: HLY96C                                                                 | 802.1x configure          |
| Network Name(SSID): HLY96C                                                           | EAP TYPE :                |
|                                                                                      | GTC                       |
|                                                                                      | Tunnel : Privision Mode : |
| This is a computer-to-computer(ad hoc) network; wireless access points are not used. | × ×                       |
| Channel: 1 (2412MHz) 💙                                                               | l kername -               |
|                                                                                      |                           |
| Wireless network security                                                            |                           |
| This network requires a key for the following:                                       | Identity :                |
| Network Authentication: WPA-PSK                                                      |                           |
| Data encryption: AES                                                                 | Domain :                  |
|                                                                                      |                           |
|                                                                                      | Password :                |
|                                                                                      |                           |
| Key index (advanced): 1 🗸                                                            | Certificate :             |
| Network key:                                                                         |                           |
| ******                                                                               | PAC : Auto Select PAC     |
| Confirm network key:                                                                 |                           |
| ******                                                                               |                           |
|                                                                                      |                           |
| OK Cancel                                                                            |                           |
|                                                                                      |                           |

9. После того, как подключение будет выполнено, откроется окно с отображением статуса.

| 🙈 REALTEK 11n USB W     | ireless LAN Utility                                                     |
|-------------------------|-------------------------------------------------------------------------|
| Refresh(R) Mode(M) Abou | t(A)                                                                    |
| B S MyComputer          | General Profile Available Network Status Statistics Wi-Fi Protect Setup |
| Realter R 118160        |                                                                         |
|                         | Status: Associated                                                      |
|                         | Speed: 1x:150 Mbps Rx:150 Mbps                                          |
|                         | Type: Infrastructure                                                    |
|                         | Encryption: AES                                                         |
|                         | SSID: HLY96C                                                            |
|                         | Signal Strength:                                                        |
|                         | Link Quality:                                                           |
|                         |                                                                         |
|                         |                                                                         |
|                         |                                                                         |
|                         | Network Address:                                                        |
|                         | MAC Address: 00:E0:4C:71:00:01                                          |
|                         | Subnet Mask: 255.255.255.0                                              |
|                         | Gateway:                                                                |
|                         |                                                                         |
|                         | ReNew IP                                                                |
|                         |                                                                         |
|                         |                                                                         |
| Padia Off               |                                                                         |
|                         |                                                                         |